## Построение прямоугольного помещения

Нажмите на пиктограмму **—** или нажмите сочетание клавиш на клавиатуре **Ctrl+N**, чтобы создать новый проект. В диалоговом окне выберите «**Прямоугольное помещение**».

Откроется диалоговое окно - «Параметры построения»:

| Параметры построения               |
|------------------------------------|
| Имя                                |
| Длина Ширина Высота                |
| 2000 2000 245<br>Параметры объекта |
| Белый + 0 ▼                        |
| Серебристо- + Шов, мм<br>1,5 -     |
|                                    |
| ОК Отмена                          |

Поле «**Имя**» – название короба «помещение». Здесь вы можете ввести произвольное название помещения. Это - не название проекта или файла – только название одного из объектов проекта.

Поля «**Длина**», «**Ширина**» – размеры помещения. Введите в этих полях размеры помещения в мм.

Поле «Высота» - расстояние от пола до потолка. Введите расстояние от пола до потолка в мм.

Все расстояния указываются в миллиметрах.

Блок «**Параметры объекта**» - это поля выбора цвета поверхностей короба и размера шва между плитками.

## Включение/выключение поверхностей

При создании короба помещения можно создавать не все поверхности, например, можно не создавать потолок. Включение/выключение поверхностей возможно по клику на пиктограммы-«кубики»:

- 🗇 потолок;
- 🗐 стены;
- 🖾 пол.

Цвет поверхностей

На потолке, стенах и полу можно выбрать различные параметры цвета.

Как правило, на потолке плитка не выкладываются, поэтому выбранный цвет и будет цветом потолка в помещении. На стенах и полу фоновый цвет – он же цвет затирки (то, что видно в швах между плитками).

**Чтобы сменить цвет поверхности**, нажмите левой кнопкой мыши на «+» напротив нужной поверхности:

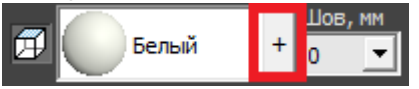

По нажатию на «+» откроется диалоговое окно «Библиотека материалов». Выберите нужный вам цвет в папке «Затирки» :

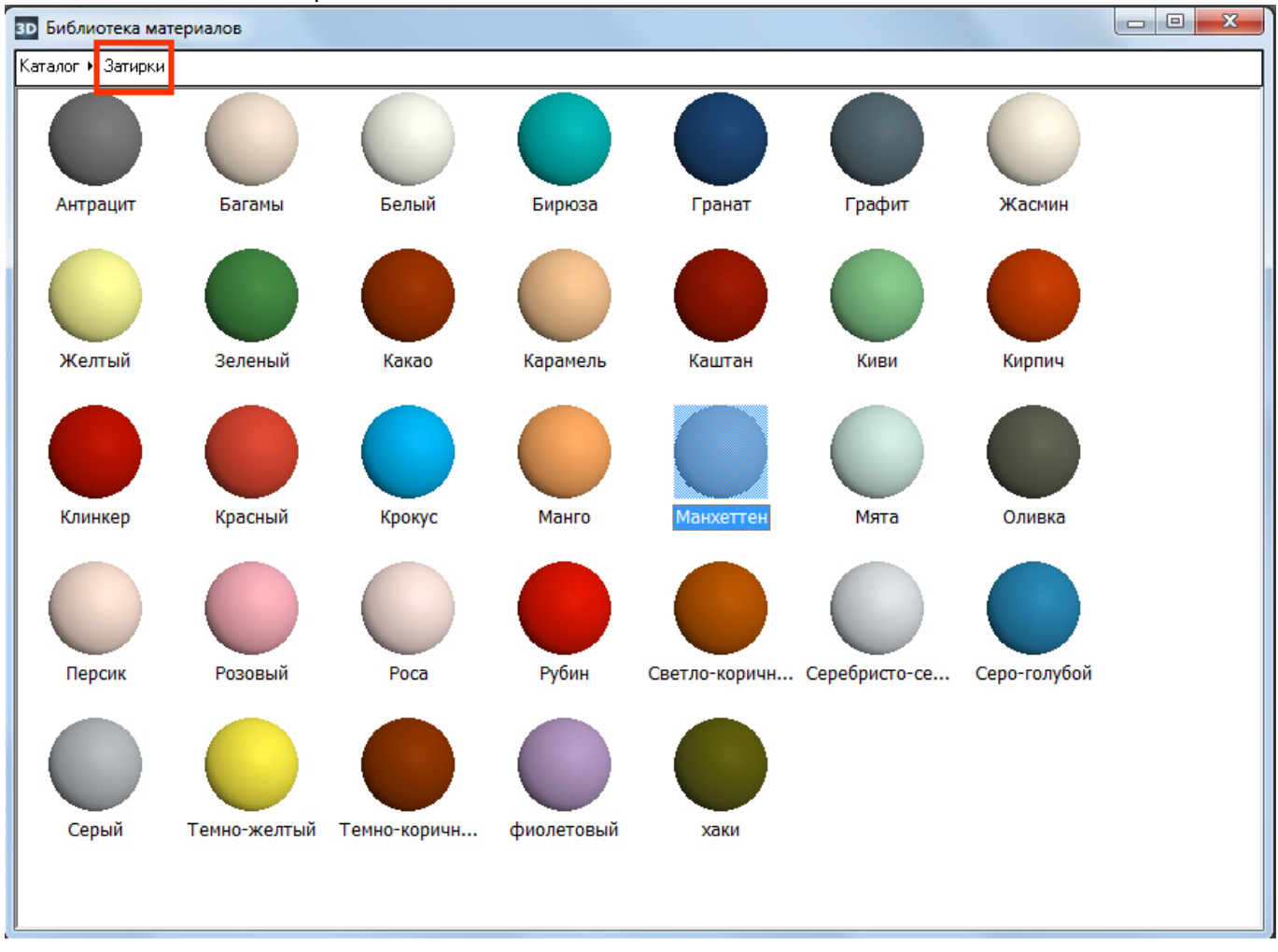

Рекомендуется выбирать цвет затирки именно из списка «Затирок».

## Размер шва

Шов, мм – это размер шва между плитками, указывается в миллиметрах.

По умолчанию размеры шва: потолок – 0, стены – 1,5, пол – 2.

Если нужно изменить размеры шва, это можно сделать как с клавиатуры (клик мышью по полю ввода → вводите цифры → **Enter**) или путём выбора значения в выпадающем меню:

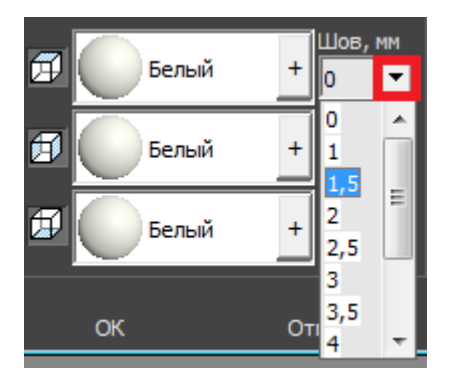

В случае, если на разных стенах помещения нужен разный размер шва, это можно указать в процессе укладки плитки. Однако значение размера шва по умолчанию для текущего проекта указывается именно на этапе создания короба помещения.

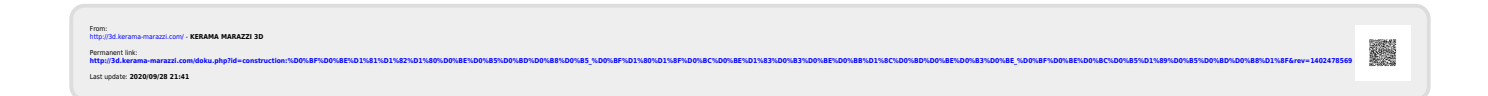